- 1) Open an internet browser (for ex Mozilla or Google Chrome) and follow the link: https://vdi7-security.nu.edu.kz/
- 2) Click on "VMware Horizon HTML Access"

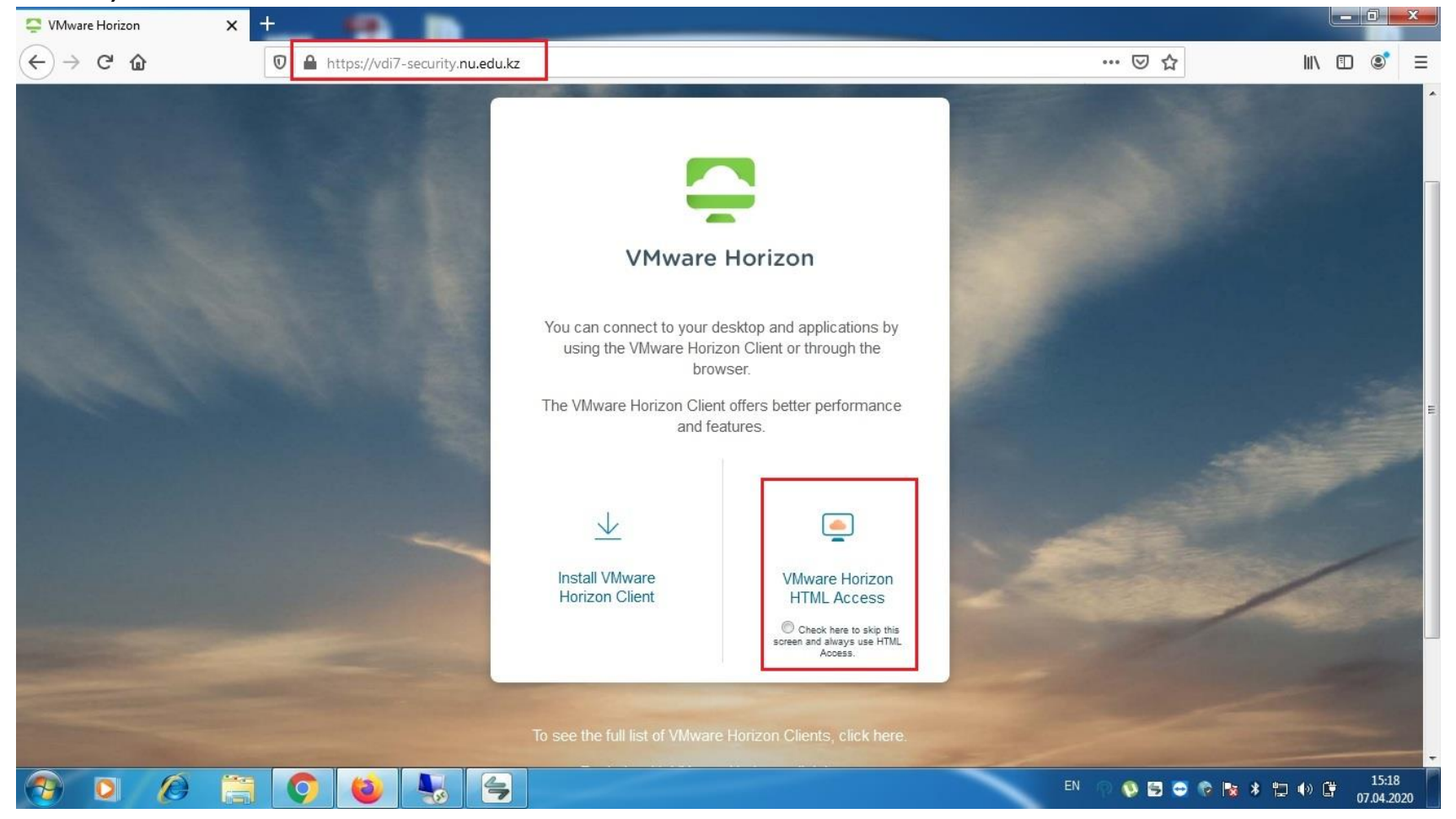

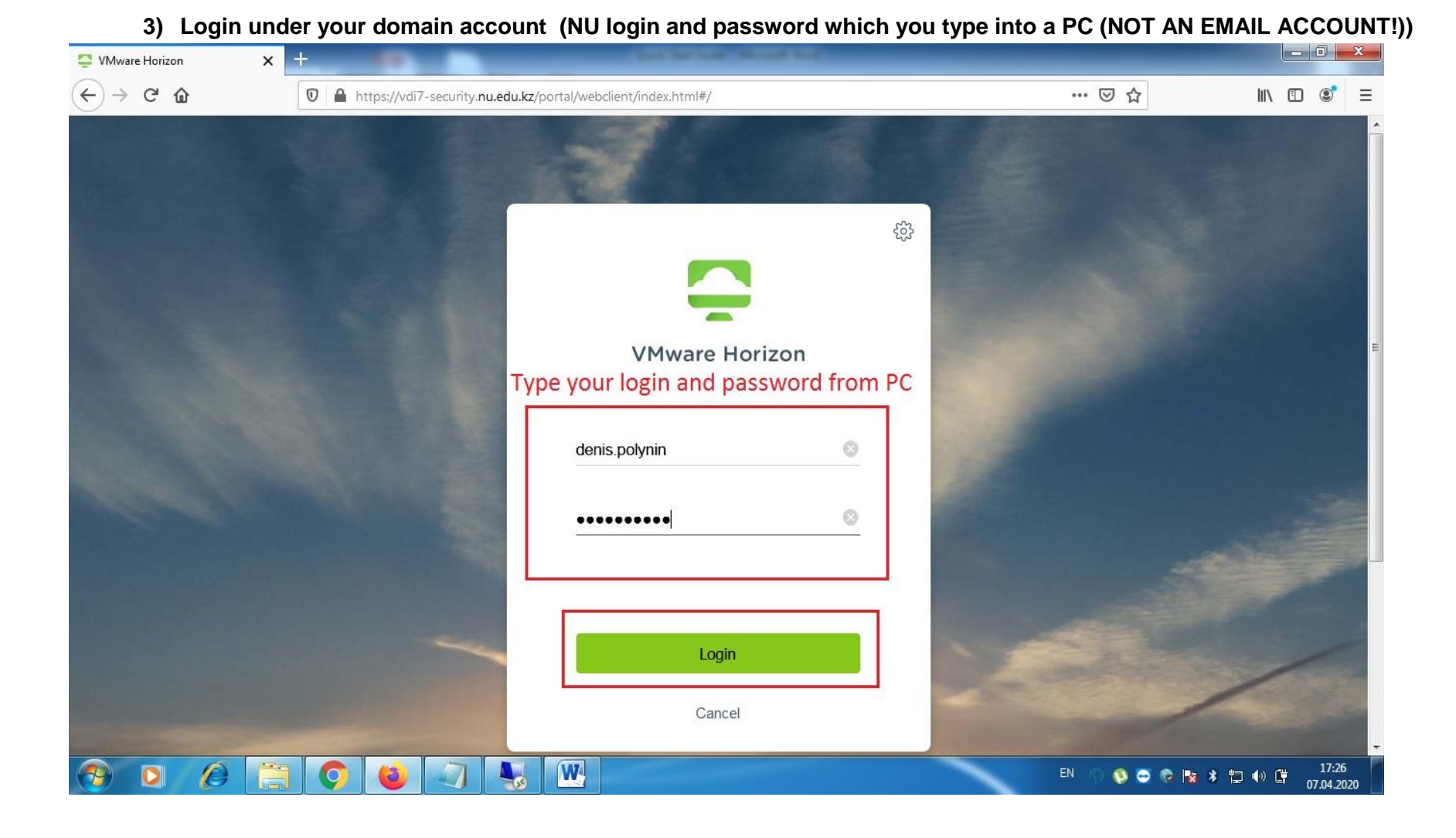

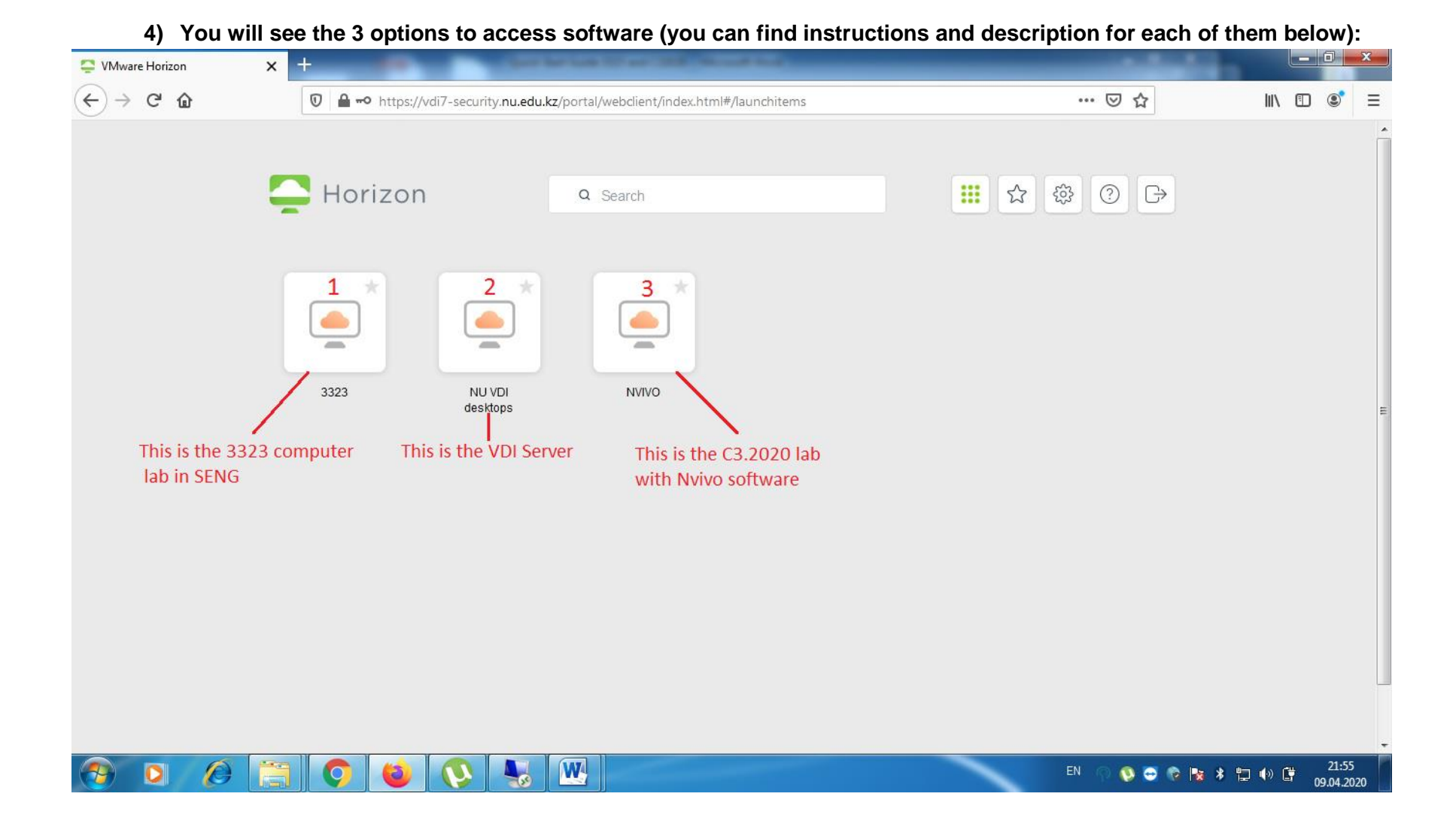

## "3323" icon

1

"3323" –choose this icon if you need software installed in the 3323 computer lab (60 PCs). Choose it if you need these programs:

- 1) Matlab 2018b
- 2) Aspen v11
- 3) Solidworks 2019
- 4) Ansys Student version 2019 R2
- 5) Autodesk Package 2019
- 6) Erdas Imagine
- **7)** ADS
- 8) Genesys
- 9) Energy Plus
- 10) Pyrosim 2019
- 11) Pathfinder 2019
- 12) Comsol Multiphisycs 5.5
- 13) PCI Geomatica 2016
- 14) Etap 18
- 15) BIM HVACtool
- **16) PowerWorld Simulator**
- **17) IPSA**
- 18) Homer Pro
- 19) DesignBuilder
- 20) TruNet wireless
- 21) Weka 3.8

After completing your work, close all tabs and software.

IMPORTANT!-do not save any data on the desktop, all data will be lost after closing the session. Send your files via your email if it is needed!

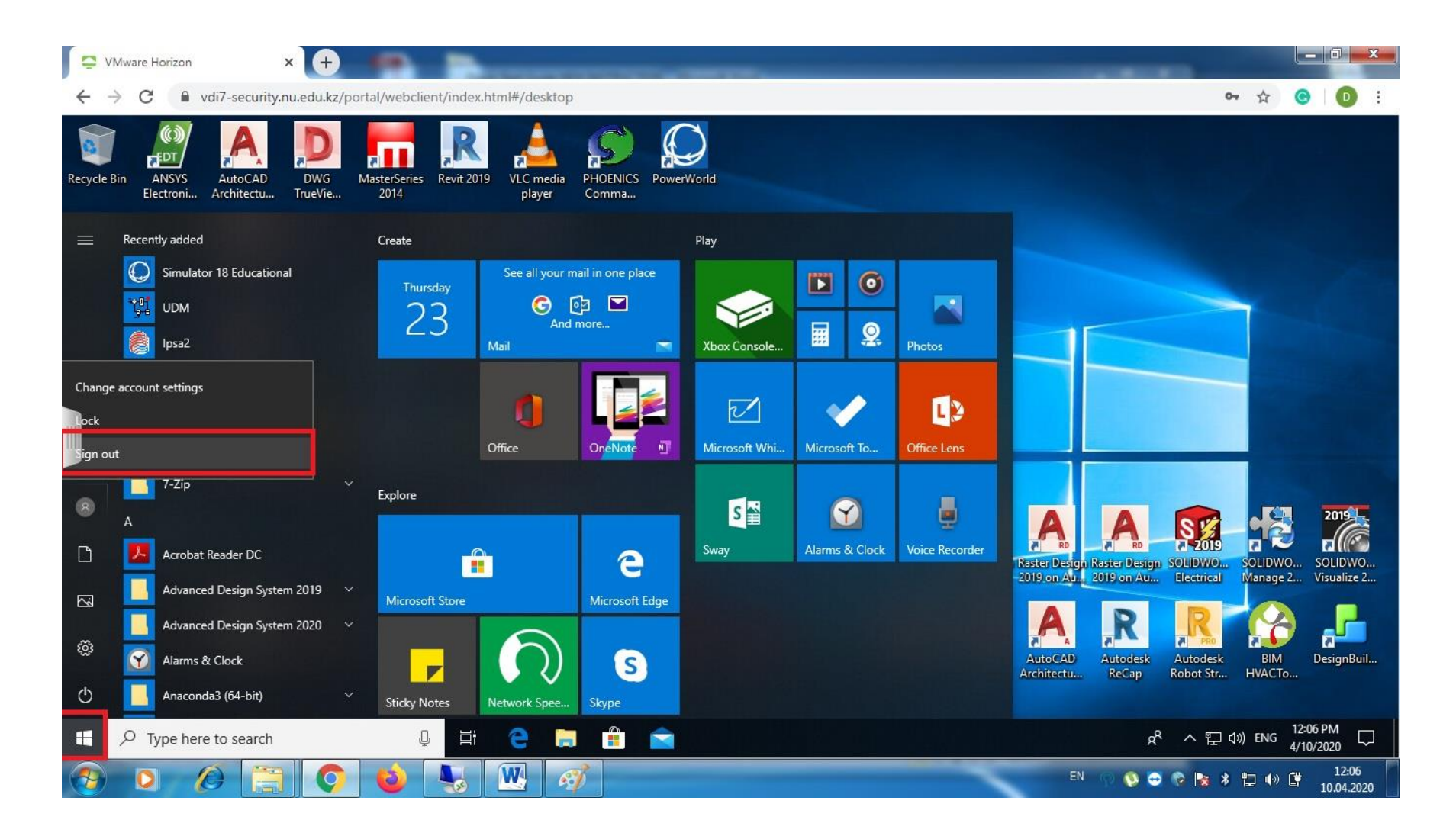

Start button -> Sign Out. Please be infrom, that is very important to Sign Out after completing your work!

## PLEASE DO NOT TURN OFF THE REMOTE PC!!!

Close your browser

## 2 "NU VDI desktops" icon

This is the VDI Server. Choose it if you need these programs:

- 1) Adobe Acrobat Pro 11
- 2) CMG Software
- 3) Comsol Multiphysics (modules)

Structural Mechanics Module AC/DC Module Material Library Acoustics Module Optimization Module CFD Module CAD Import Module Heat Transfer Module Heat Transfer Module Geomechanics Module MEMS Module Nonlinear Structural Materials Module RF Module +Wave Optics (in 2014)

- 4) CST Studio Suite Research Class
- 5) Datamine
- 6) Lumerical 2019b
- 7) Maple 2015
- 8) Master Series 2014
- 9) Mathematica Wolfram 12
- **10) Micromine 2020**
- 11) Origin Pro 9 (2016)
- 12) PFC (2D/3D)
- 13) PIPESIM Schlumberger
- 14) Plaxis 2D Bentley Academic
- **15) Rocsciense software**
- 16) R-studio free (R for Windows)

17) SAP 2000
18) SPSS v26
19) Stata 16 MP
20) WatPro

You will have access to the desktop with software. On each desktop you will find folders with software, and inside them there are links of the software, moreover can find a short instruction on how to run the software in some folders.

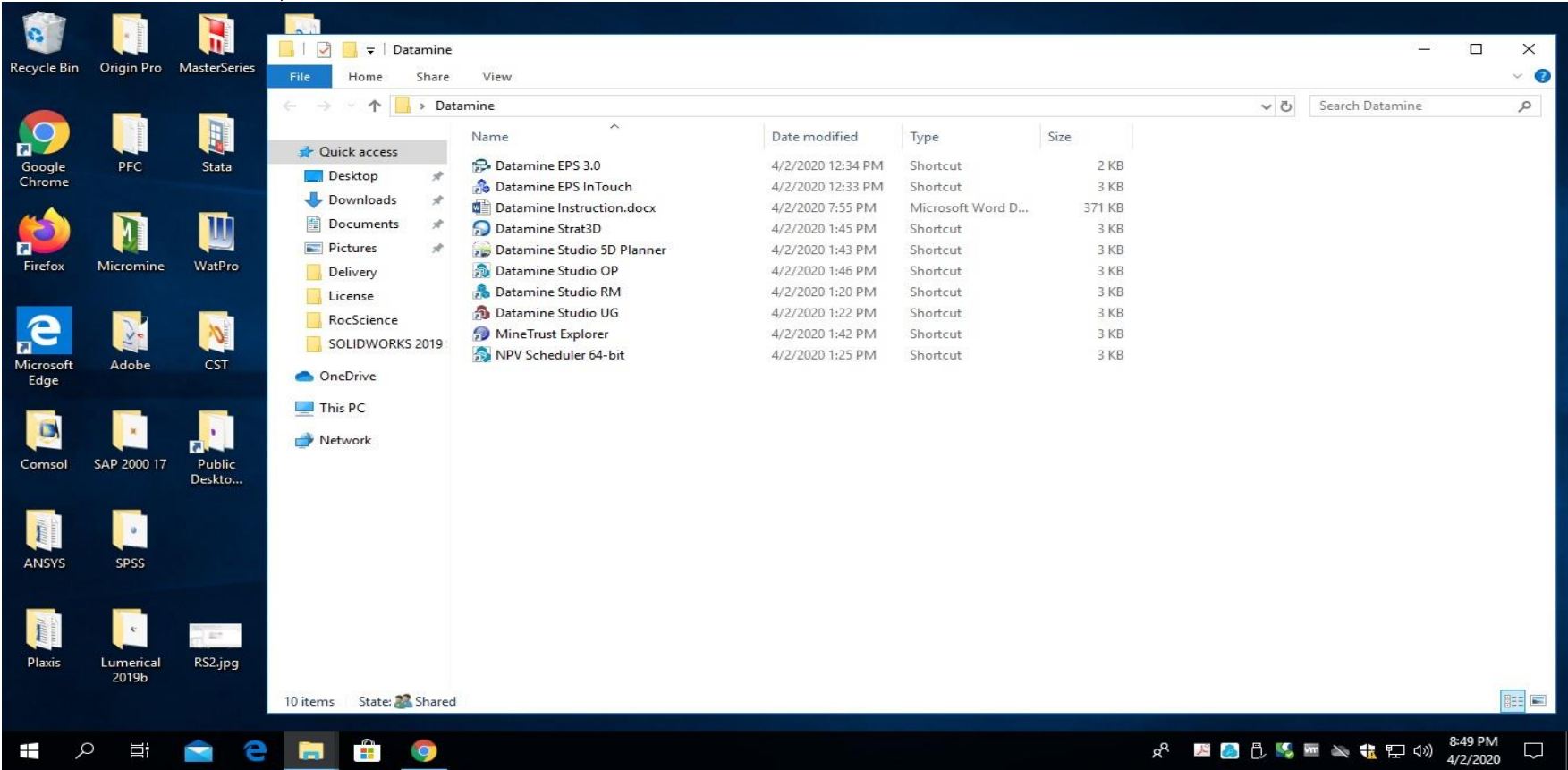

| 📮 VMwar            | re Horizon                |                                                                        | ×                | +                                                                                                    |                                                       |               |           |        |             |           |           |     |      |          |             |          |     |   |                         |              | l             |                   | 5    | x |
|--------------------|---------------------------|------------------------------------------------------------------------|------------------|----------------------------------------------------------------------------------------------------|-------------------------------------------------------|---------------|-----------|--------|-------------|-----------|-----------|-----|------|----------|-------------|----------|-----|---|-------------------------|--------------|---------------|-------------------|------|---|
| ∢→                 | C' 🕜                      | https://vdi7-connection.nu.edu.kz/portal/webclient/index.html#/desktop |                  |                                                                                                    |                                                       |               |           |        |             |           |           |     | 90%  | ***      | ◙           | ☆        |     |   | $\overline{\mathbf{h}}$ | <b>III</b> \ |               | ۲                 | Ξ    |   |
| Recycle Bin        | ANSYS<br>Slwave           | MasterSeries<br>2016                                                   | PLAXIS<br>V20 Up | 2D CE<br>odate                                                                                                   |                                                       |               |           |        |             |           |           |     |      |          |             |          |     |   |                         |              |               |                   |      |   |
| (Classkit          | ANSYS Twin                | notes                                                                  | )                | Untitled1                                                                                                    | ntitled1 [DataSet0] - IBM SPSS Statistics Data Editor |               |           |        |             |           |           |     |      |          |             | -        |     |   | $\leq$                  | 5            |               |                   |      |   |
|                    |                           |                                                                        | SAP2             | Eile Edit                                                                                                    | View Da                                               | ata Iransform | n Analyze | Graphs | Utilities E | stensions | Window He |     |      |          |             | _        |     | - |                         |              |               |                   |      |   |
| License) C         | ounder                    |                                                                        | -                |                                                                                                    |                                                       |               |           |        |             |           |           |     | Visi | ble: 0 o | f û Variabl | 89       |     |   |                         |              |               |                   |      |   |
| Adobe<br>Acrobat   | CONNECTI<br>Client        | OriginPro                                                              |                  |                                                                                                    | Var                                                   | Var           | Var       | vor    | Var         | Var       | Var       | Var | var  | Var      | Var         | Die. o o | var |   |                         | -            |               |                   |      |   |
|                    |                           |                                                                        | Stata            | 4                                                                                                    | Vai                                                   | VDI.          | Yui       | 701    | Tai         | Par       | VCH       | Vui | Val  | Yai      | YON         |          | YCH | - |                         |              |               |                   |      |   |
|                    |                           | 2016 64Bit                                                             | (64              | 5                                                                                                    |                                                       |               |           |        |             |           |           |     |      |          |             |          |     |   | _                       |              |               |                   |      |   |
| Adobe              | Firefox                   | 1010                                                                   |                  | 6                                                                                                    |                                                       |               |           |        |             |           |           |     |      |          |             |          |     |   |                         |              |               |                   |      |   |
|                    |                           |                                                                        |                  | 7                                                                                                    |                                                       |               |           |        |             |           |           |     |      |          |             |          |     |   |                         |              |               |                   |      |   |
|                    |                           | PFC2D 5.0                                                              | Wati             | 0                                                                                                    |                                                       |               |           |        |             | _         | 1         |     |      |          |             |          |     |   |                         |              |               |                   |      |   |
|                    |                           |                                                                        |                  | 10                                                                                                    |                                                       |               |           |        |             |           |           |     |      |          |             |          | -   |   |                         |              |               |                   |      |   |
| ANSYS<br>Electroni | Google<br>Chrome          | 25.00                                                                  |                  | 11                                                                                                    |                                                       |               |           |        |             |           |           |     |      |          |             |          |     |   |                         |              |               |                   |      |   |
|                    |                           |                                                                        | a                | 12                                                                                                    |                                                       |               |           |        |             |           |           |     |      |          |             |          |     |   |                         |              |               |                   |      |   |
|                    |                           | PFC3D 5.0                                                              | Mic              | 13                                                                                                    |                                                       |               |           |        |             |           |           |     | -    |          |             | _        |     |   |                         |              |               |                   |      |   |
|                    |                           |                                                                        |                  | 14                                                                                                    | E a la la la la la la la la la la la la l             |               |           |        |             |           |           |     |      |          |             |          |     | - |                         |              |               |                   |      |   |
|                    | IBM SPSS<br>Statistics 26 |                                                                        |                  | and the second second second second second second second second second second second second second second second | 3                                                     |               |           |        | _           |           | _         |     |      |          | _           | _        |     |   |                         |              |               |                   |      |   |
|                    |                           |                                                                        |                  | Data View                                                                                                    | Variable View                                         |               |           |        |             |           |           |     |      |          |             |          |     |   |                         |              |               |                   |      |   |
| ANSTS EMIT         |                           | V20 Update                                                             |                  | IBM SPSS Statistics Processor is ready Unicode:O                                                                 |                                                       |               |           |        |             |           |           |     |      |          | e:ON        |          |     |   |                         |              |               |                   |      |   |
| 11                 |                           | 0                                                                      |                  |                                                                                                    |                                                       |               |           |        |             |           |           |     |      |          |             |          |     |   |                         |              |               |                   |      |   |
|                    |                           |                                                                        |                  |                                                                                                    |                                                       |               |           |        |             |           |           |     |      |          |             |          |     |   |                         |              |               |                   |      |   |
| ANSYS<br>Savant    | Lumerical<br>2019b        | PLAXIS 2D CE<br>V20 Update                                             |                  |                                                                                                    |                                                       |               |           |        |             |           |           |     |      |          |             |          |     |   |                         |              |               |                   |      |   |
| ې 🖿                | ⊃ ⊟ <del>i</del>          | е н                                                                    |                  |                                                                                                    | 2                                                     |               |           |        |             |           |           |     |      |          |             |          |     |   | ۶Å                      | ^ ព          | ⊒ <b>⊲</b> ») | 12:05 F<br>4/2/20 | PM [ | 2 |

After completing your work, close all tabs and software.

IMPORTANT!-do not save any data on the desktop, all data will be lost after closing the session. Send your files via your email if it is needed!

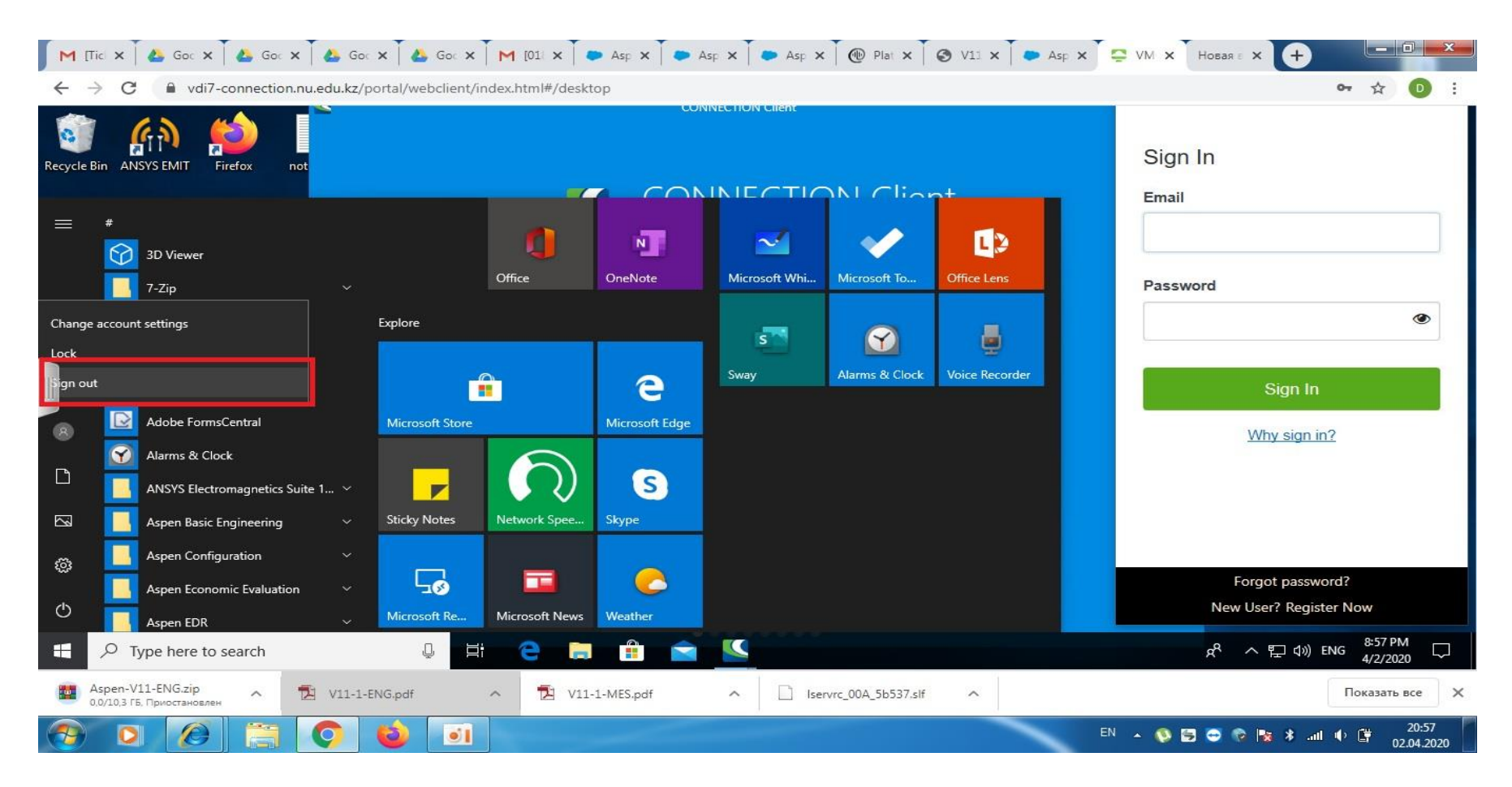

Start button -> Sign Out. Please be infrom, that is very important to Sign Out after completing your work! PLEASE DO NOT TURN OFF THE REMOTE PC!!!

Close your browser

# 3 "Nvivo" icon

"Nvivo"- choose this icon if you need software installed in the C32020 computer lab (19 PCs) Choose it if you need these programs:

- 1) Nvivo 12 Pro
- 2) Matlab 2017b
- 3) **Promethee**
- 4) SAS 9.4
- 5) Stata 15
- 6) IBM SPSS v26'

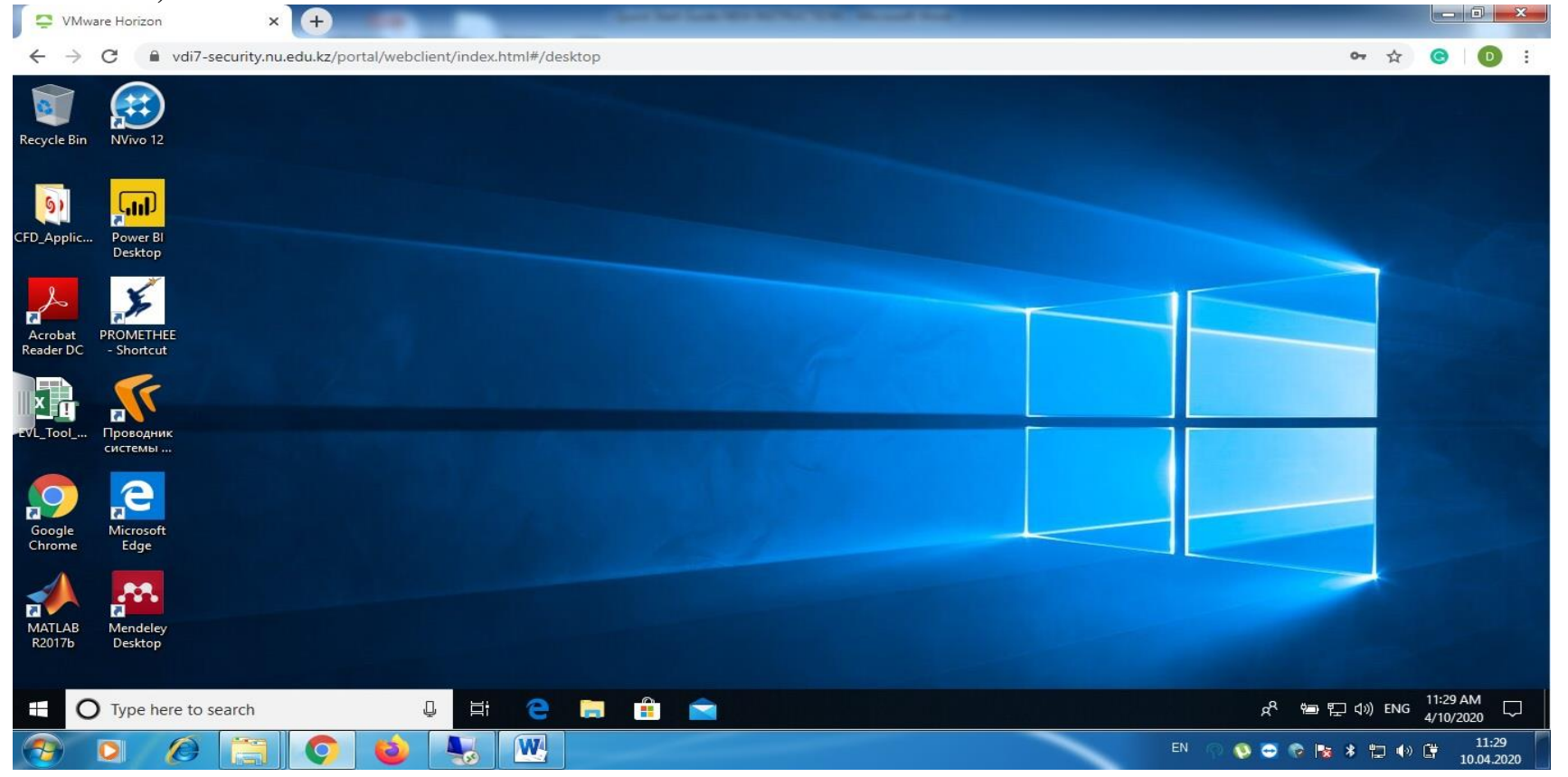

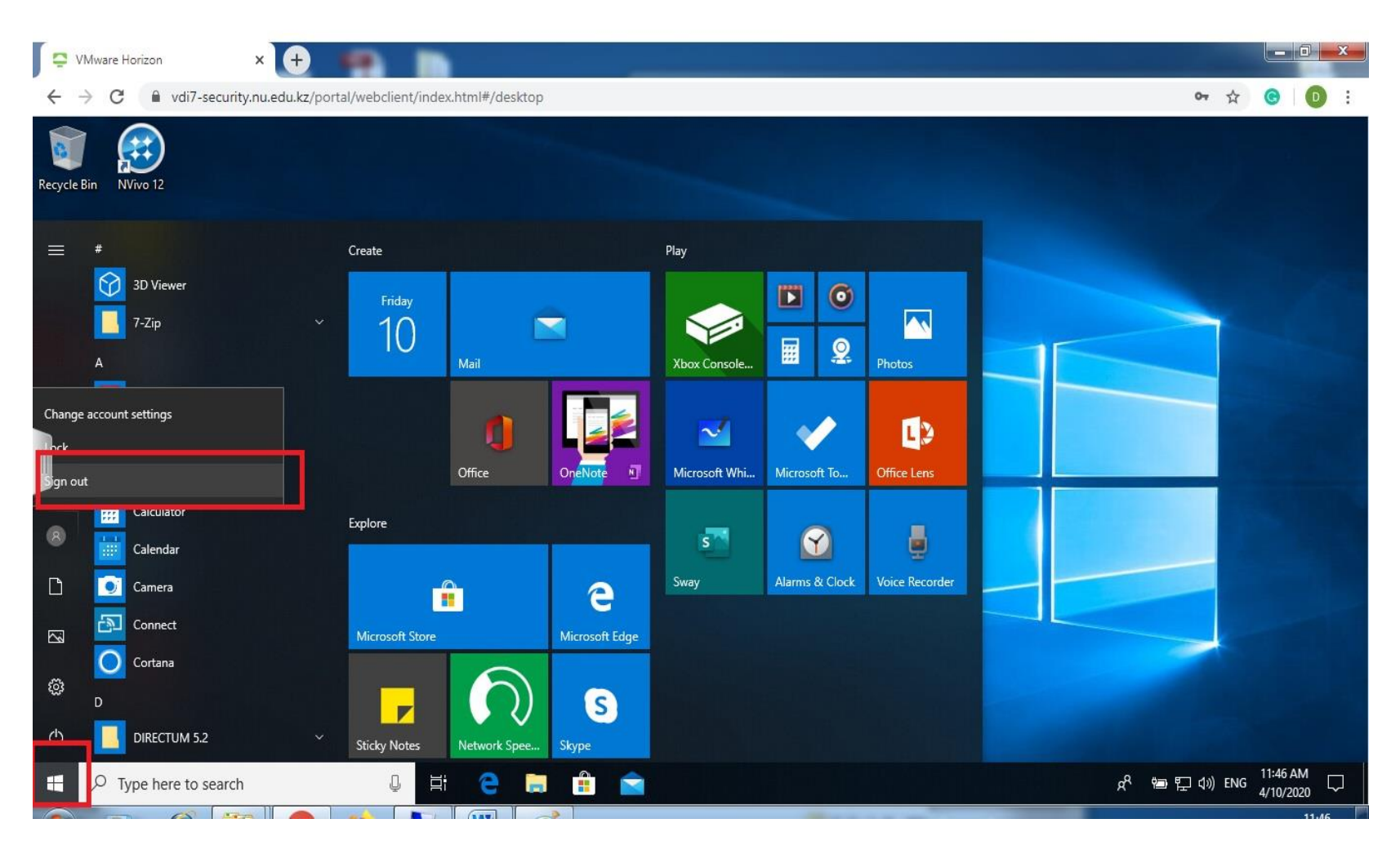

After completing your work, close all tabs and software.

IMPORTANT!-do not save any data on the desktop, all data will be lost after closing the session. Send your files via your email if it is needed!

Start button -> Sign Out. Please be infrom, that is very important to Sign Out after completing your work!

## PLEASE DO NOT TURN OFF THE REMOTE PC!!!

Close your browser

#### **USEFUL TIPS**

If you do not do any actions in your desktop, after some time your session will be blocked. To unlock the session please follow the screenshots below:

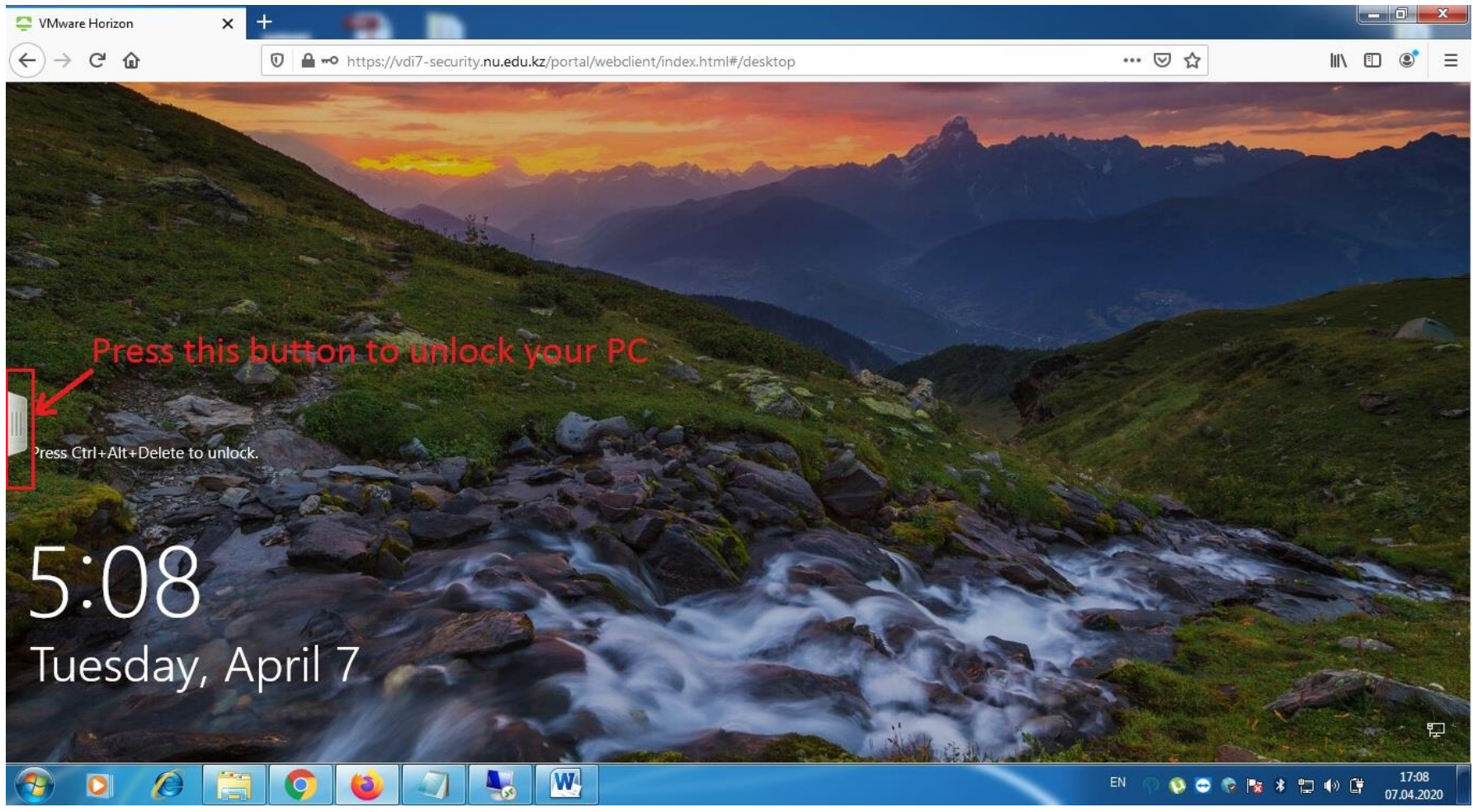

Press the gray button on the left side of your screen

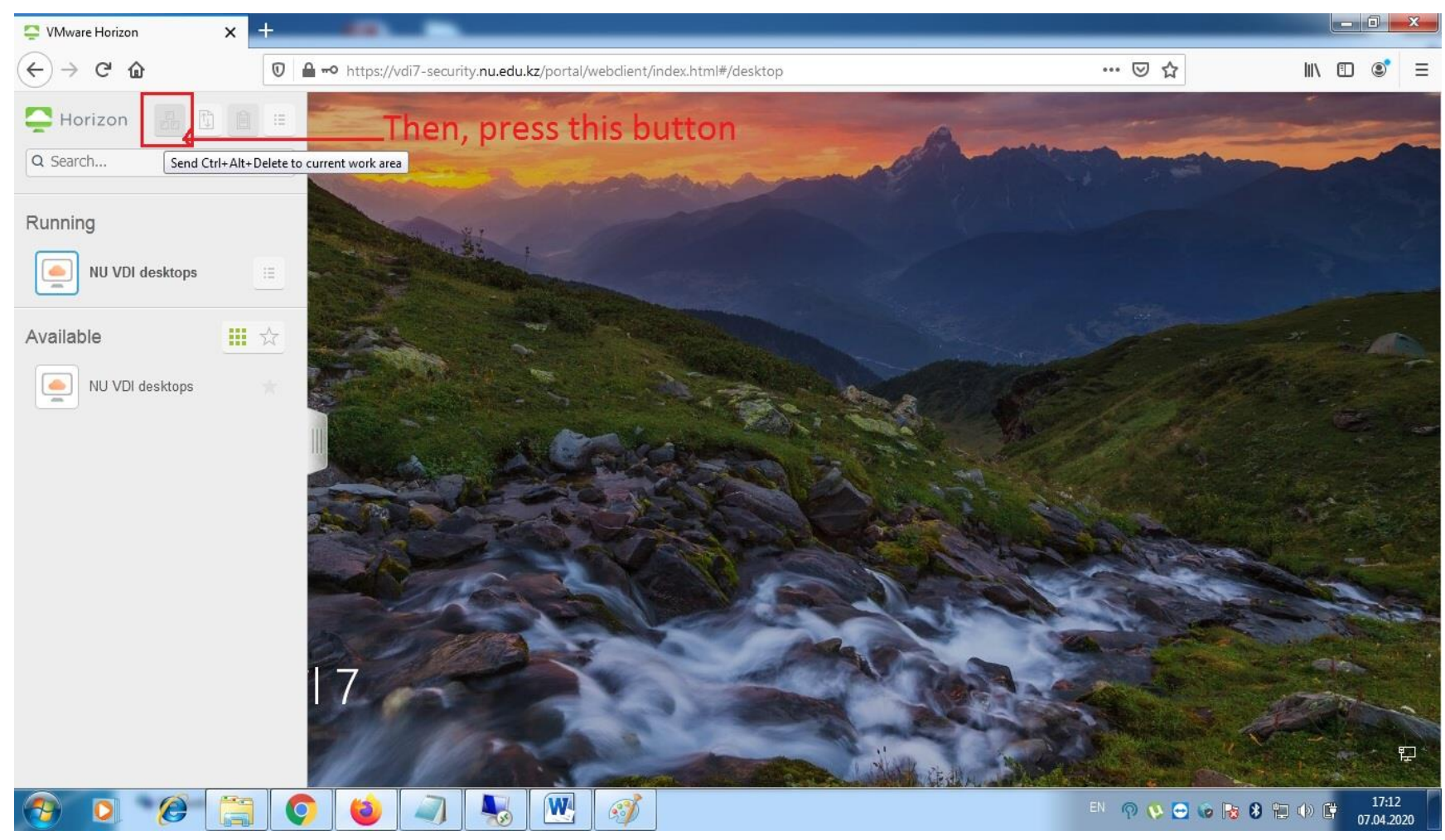

Press the button to send Ctlr+Alt+Delete action

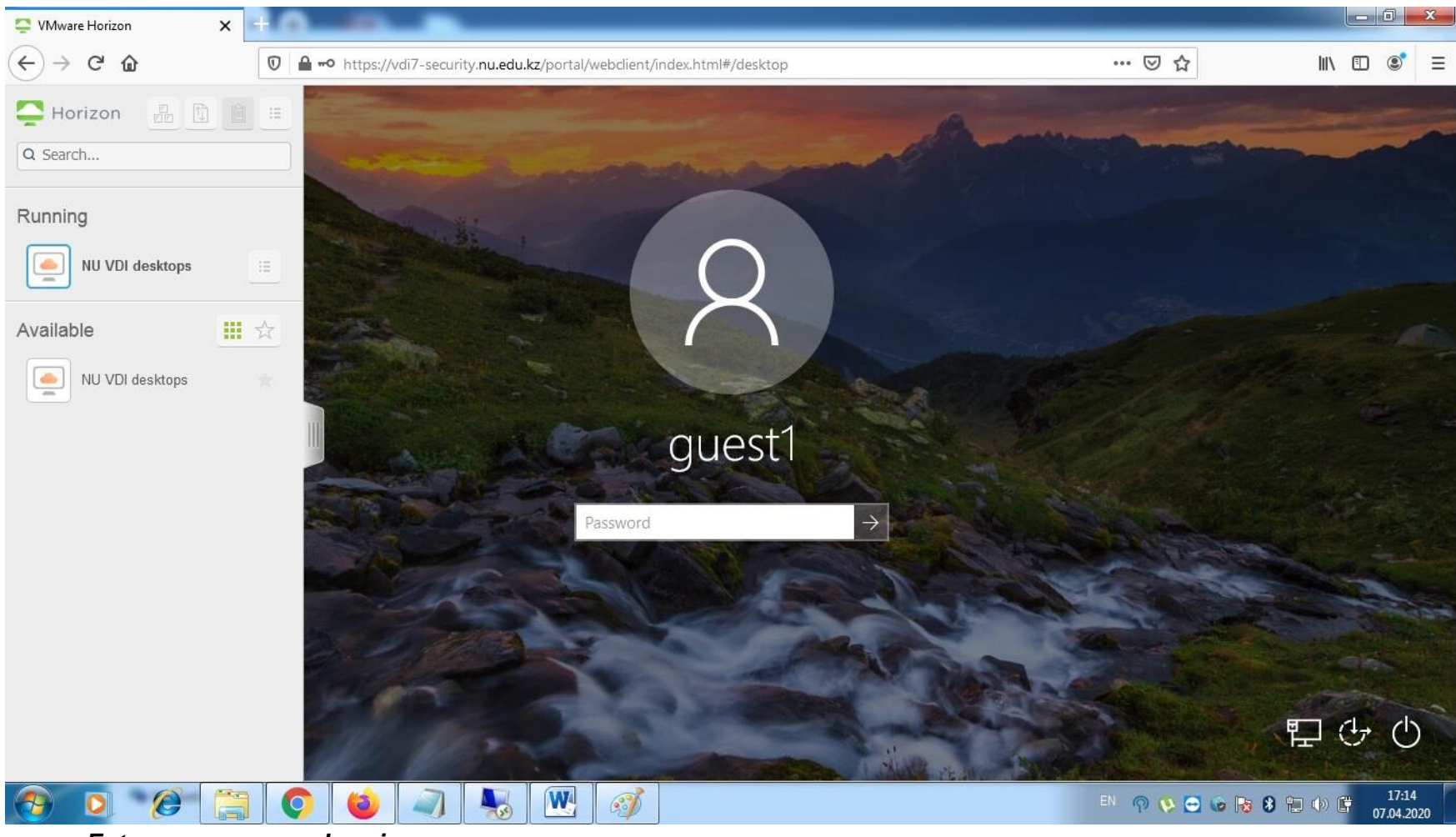

Enter your password again